# DIGITAL METRO NORTH

# Microsoft Teams Additional Functions

### For Meeting Organisers

When you are a Meeting Organiser, you have additional functions to manage permissions and download attendance.

### Additional functions

1. Select the **Show Participants** icon in your meeting control bar.

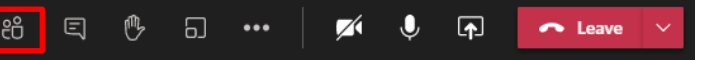

- 2. The participants panel will appear on the right hand side of your screen. As an organiser you are provided with additional options by selecting the **three dots**:
  - a. Manage permissions.
  - b. Download attendance log.

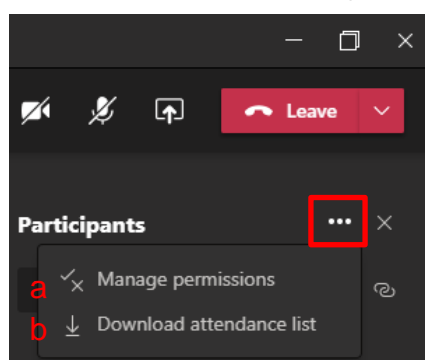

Important: These functions are only accessible if you are the organiser of the meeting.

## Quick Reference Guide

#### **Manage permissions**

1. Select Manage permissions.

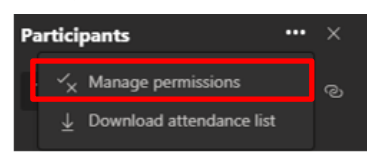

2. You will be taken to your web browser to adjust your meeting permissions.

| Meeting options                     |                           |        |
|-------------------------------------|---------------------------|--------|
| Who can bypass the lobby?           | People in my organization | ~      |
| Always let callers bypass the lobby |                           | No 🔘   |
| Announce when callers join or leave |                           | No 🔘   |
| Who can present?                    | Everyone                  | $\sim$ |
|                                     |                           |        |
|                                     |                           | Save   |

3. Once you have adjusted the meeting permissions select **Save.** 

### Attendance list

Important: An attendence log can only be run whilst the meeting is still running, you will need to download your log prior to ending the meeting.

1. Select Download attendance list.

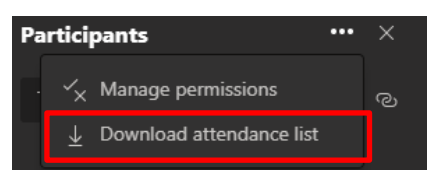

- 2. The attendance log will download as an Excel file to your 'Downloads' folder on your computer.
- 3. In the Excel file the attendance log captures every interaction and will display:
  - a. Full Name: The attendees name.
  - b. User action: If the user **Joined**, **Joined before** or **Left** the meeting.
  - c. Timestamp: When the user performed the user action.

Note: Data will need to be cleaned to get an actual count of attendance as there will be duplicates due to multiple user actions.

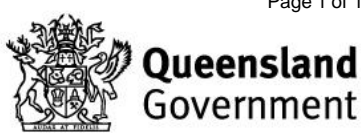